# Leica EMGP2 使用说明书

- 1 主机及附件的认识
- 2 开机准备工作及主屏幕介绍
- 3 参数设置
  - 3.1 Environment 环境室及冷冻室参数设置
  - 3.2 Load Specimen 加样参数设置

# 3.3 Blot 参数设置

- 3.3.1 Single Blotting without Sensor
- 3.3.2 Single Blotting with Sensor:
- 3.3.3 Multiple blotting
- 3.4 Plunge / Transfer 参数设置
- 4 更换滤纸
- 5 加乙烷准备开始实验
- 6 冻样
- 7 结束实验

孙倩倩 2022年1月

欢迎大家多多提意见,我们及时改进/修正

# 1 主机及附件的认识

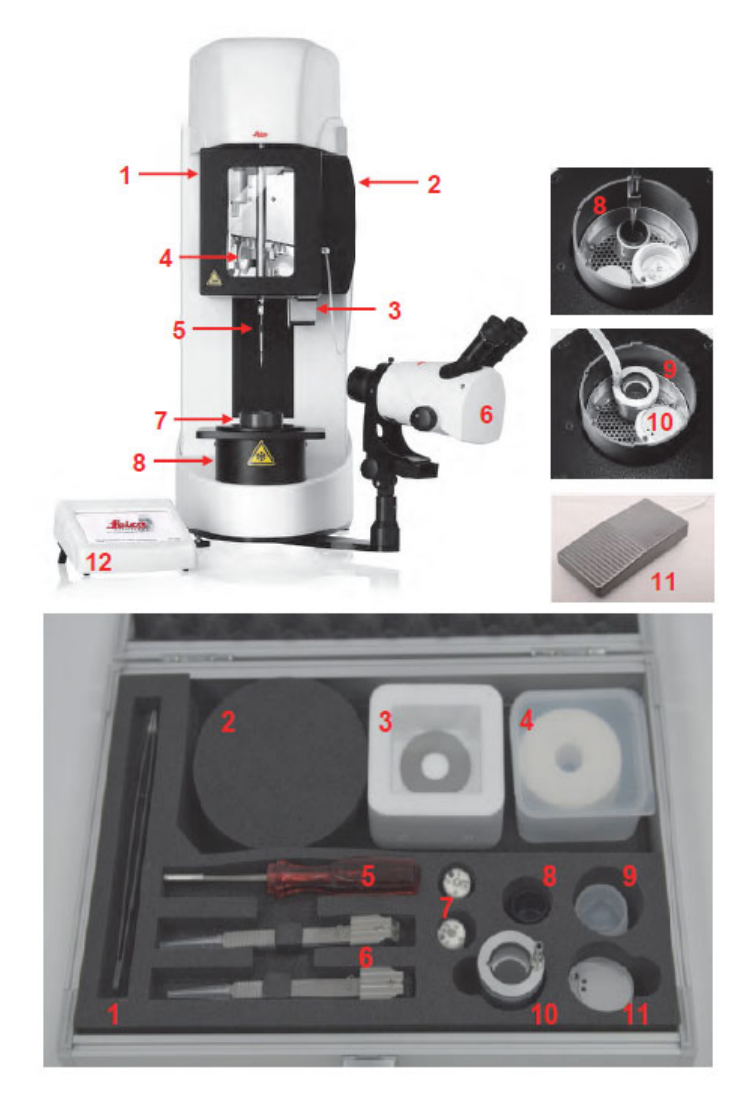

- 1. 湿度和温度控制的环境室
- 2. 加湿器箱
- 3. 滴水盘
- 4. 滤纸磁性支架
- 5. 镊子
- 6. 查看系统
- 7. 防污染的活动环
- 8. 冷冻室
- 9. 冷冻剂液化器
- 10. 低温转移容器
- 11. 脚踏板
- 12. 触摸屏
- 1. 带绝缘涂层的专用镊子
- 2. 泡沫盖
- 3. 磁环 (2个), 固定滤纸用
- 4. 滤纸
- 5. 冷冻工具
- 6. 镊子
- 7. 冻格盒
- 8. 二次制冷剂容器 (乙烷)
- 9. 二次制冷剂容器盖
- 10. 二次制冷剂气体液化器
- 11. 低温转移容器(放 box 用)

## 2 开机准备工作及主屏幕介绍

开机:

- 1、开机,直接机身后面按钮;
- 2、控制屏幕亮起,点击屏幕开始设备初始化;

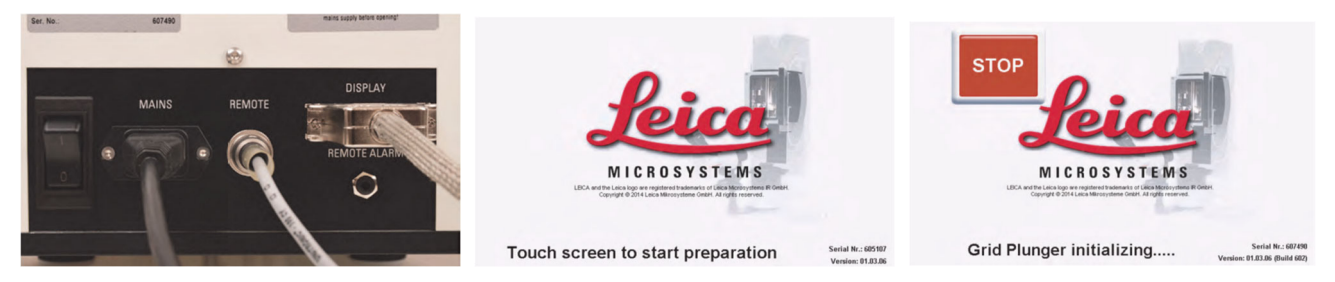

3、根据提示加去离子水(首次加70ml,后面报警补加20ml即可);加滤纸,手不要碰到滤纸吸附样品的位置;加液氮,第一次可加到液氮到冷冻室的金属网眼的高度,后续根据提示补加即可;

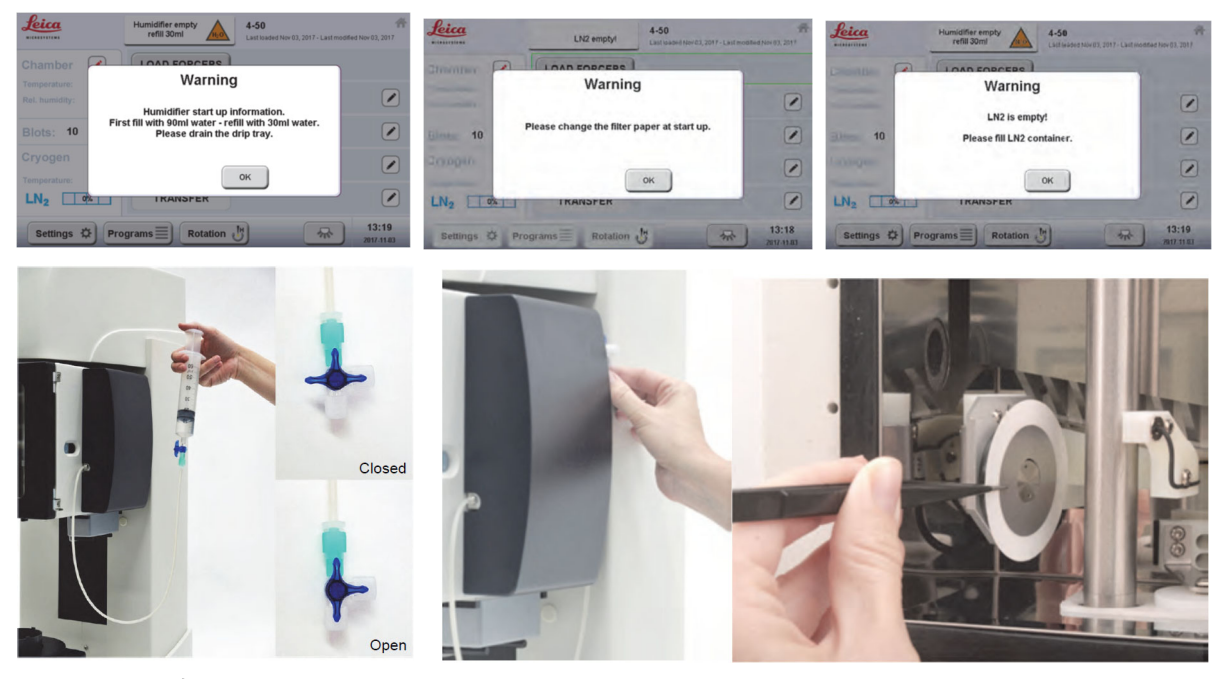

- 4、完成以上操作后,主屏幕显示如下:
  - 1) 显示环境、滤纸和制冷剂的状态面板;参数,在实际值和设定值之间定期交替;
  - 2) 冷冻步骤的控制步骤,工作流可以按顺序激活;
  - 3) 功能键,可调用特殊屏幕或功能,例如开关灯、镊子旋转、打开程序等;
  - 4) 警告和错误消息;
  - 5) 当前程序的名称和状态;

|                                           | Humidifier empty refill 30ml | 37-95<br>Program modified - for saving go to the                    | 5 💏                 |
|-------------------------------------------|------------------------------|---------------------------------------------------------------------|---------------------|
| Chamber 🖉                                 | LOAD FORCEPS                 |                                                                     |                     |
| Temperature 38 °C<br>Rel. formidity: 95 % | LOAD SPECIMEN                | Rotate before<br>Rotate home<br>5.0s delay before blotting          |                     |
| Blots: 5                                  | BLOT                         | 2 multiple blots<br>home blots 4 - 2 rotated blots<br>1.5s blottime |                     |
| Cryogen                                   |                              | Automatically<br>after 5.0s delay                                   |                     |
| LN <sub>2</sub> 50%                       | TRANSFER                     |                                                                     |                     |
| Settings 🌣 Pro                            | ograms Rotation              | し 3 承                                                               | 13:47<br>2017-11-03 |

#### 3 参数设置

#### 3.1 Environment环境室及冷冻室参数设置

点击→进入设置, Actual: 为实际参数值; Set为设置参数值; on /off开关温度和湿度控制; Windowheater: 加热样品仓门防止水汽影响观察, 25℃以上自动开启, 一般70%-100%左右都可以; Temperature: 二次冷冻剂温度设定。温度最好设置为尽量低但又能使其保持液态(乙烷熔点-183℃, 通常可设-180至-182℃);

GN2 flow:设置越大,冷仓里温度安全高度越高,相应地液氮消耗越快。建议至少70%,一般设100%;

| Leica<br>NICEOSYSTEMS | <b>37-95</b><br>Last loaded Nov 03, 2017 | ' - Last modified Oct 24, 2017 18:08        | Edit 🖌                     |
|-----------------------|------------------------------------------|---------------------------------------------|----------------------------|
| Environment           | Chamber<br>Temperature:                  | actual set [ 4 to 60 ]<br>28°C 37°C Set @   | Program<br><b>37°C</b>     |
| Load Specimen         | Chamber<br>Rel. humidity:                | actual set [max 99 ]<br>54 % 95 % Set or    | Program<br>95 %            |
| Blot                  | Chamber<br>Window heater                 | <b>-</b> 55% <b>+</b>                       | Program <b>100 %</b>       |
| Plunge/Transfer       | Cryogen<br>Temperature:                  | actual set [ -196 to 0 ]<br>-2°C -180°C Set | Program<br>-180°C          |
|                       | Cryogen<br>GN2 flow                      | - 100% +                                    | Program <b>100 %</b>       |
| Main 🏠 Prog           | grams 📃                                  | Save 📄 🖟                                    | <b>13:21</b><br>2017-11-03 |

#### 3.2 Load Specimen加样参数设置

rotate grid before specimen application: 在加样之前是否进行镊子旋转(180 度); rotate to home position after specimen application:加样后/滤纸吸附前是否将镊子旋转回home位置; Delay time before blotting:滤纸吸附前的等待时间

| CROSYSTEMS     | Last loaded Nov 03, 2017 - Last modified Nov 03, 2017 13:02 |
|----------------|-------------------------------------------------------------|
| Environment    | Rotate before                                               |
| oad Specimen   | specimen application                                        |
| Blot           | Rotate to home position after specimen application          |
| lunge/Transfer | Delay time before blotting<br>0-600 [s] 15.0 Set            |
|                | 13:07                                                       |

安装镊子时 Home 都是朝前的, 假如载网正面朝左: 两个都不选则在左侧载网正面加样, 左面滤纸在载网正面吸附; 只选第一个则在右侧载网正面加样, 左面滤纸在载网的背面吸附; 两个都选则在右侧载网正面加样, 左侧滤纸在载网的正面吸附; 实验前想好加样习惯和实验需要的滤纸吸附方向进行设置。

#### 3.3 Blot参数设置

### 3.3.1 Single Blotting without Sensor

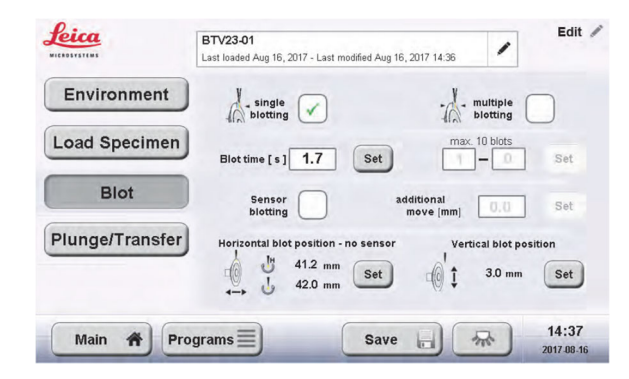

Blot time: 滤纸吸附时长;

horizontal blot position-no sensor:滤纸吸附时相对载网的左右位置; 点击 set 可进行设置; vertical blot position: 滤纸吸附时相对载网的上下位置; 点击 set 可进行设置;

| Leica           | BTV23-01<br>Last loaded Aug 16, 2017 - Last modified Aug 16 | .2017 14:36            | Leica           | 4-95<br>Last loaded Nov 03, 2017 - Last modified Nov 03, 2017 13:02 | Edit 🖋       |
|-----------------|-------------------------------------------------------------|------------------------|-----------------|---------------------------------------------------------------------|--------------|
| Environment     | Blot position for grid in home position                     | Blot position for grid | Environment     | Set vertical blot position                                          |              |
| Load Specimen   |                                                             |                        | Load Specimen   |                                                                     |              |
| Blot            | 42.0 mm<br>Blot                                             | HO Blot                | Blot            |                                                                     |              |
| Plunge/Transfer |                                                             |                        | Plunge/Transfer | Position Plat                                                       |              |
|                 | Home                                                        | Ok                     |                 | Biot                                                                | )            |
| Main 🎢 Pr       | ograms                                                      | 14:36<br>2017-08-16    | Main 🎢 Pro      | ograms 🗐 🛛 🐨                                                        | <b>13:06</b> |

#### 3.3.2 Single Blotting with Sensor:

只能在有样品的那一面进行吸附时传感器才能感受到液滴;进行位置测试或者设置时需要先加同样体积的液滴,上样量一般不少于 3ul;

Blot time: 滤纸吸附时长;

Additional move: 传感器在感应到液滴以后, 滤纸再向载网方向移动的距离, 也即最后的 Blot end 的 位置, 注意液滴/加样量越大, 这个距离要设的越大, 但是不可超过载网的位置, 以防载网受力变 形; 点击 set 可进行设置;

Blotting window for sensor blotting: 设置 sensor 的搜寻范围,一般前后 2mm,一共 4mm 的范围足 够使用,保证加样以后,搜寻范围内一定能找到液滴,Center 的位置建议是铜网与滤纸刚刚接触的位置;

vertical blot position: 滤纸吸附时相对载网的上下位置; 点击 set 可进行设置;

| Leica           | Edit 🖉                                                                                    | Leica<br>NICROSVSTEMS | 4-95<br>Last loaded Nov 03, 2017 - Last modified Nov 03 2017 13:02 |
|-----------------|-------------------------------------------------------------------------------------------|-----------------------|--------------------------------------------------------------------|
| Environment     | Loioting                                                                                  | Environment           | Blotting window for sensor blotting<br>Search distance             |
| Load Specimen   | Blot time [s] <b>1.7</b> Set <b>1</b> – 0 Set                                             | Load Specimen         | default 2 mm<br>2.0 mm Set                                         |
| Blot            | Sensor additional move [mm] 1.0 Set                                                       | Blot                  | (0 40.0 mm 44.0 mm                                                 |
| Plunge/Transfer | Blotting window for sensor blotting Vertical blot position<br>42.0 mm Set 10 1 3.0 mm Set | Plunge/Transfer       | Home Start Center End Ok                                           |
| Main 🎢 Pro      | grams Save 14:40 2017 08:16                                                               | Main 🎢 Pro            | grams Save ) 70 13:10 2017.11.83                                   |

### 3.3.3 Multiple blotting 多次吸附参数设置

| Leica           | 4-95<br>Last loaded Nov 03, 2017 - Last modified Nov 03, 2017 13.02 | Leica           | 4.95                                                        | Edit /              |
|-----------------|---------------------------------------------------------------------|-----------------|-------------------------------------------------------------|---------------------|
| Environment     | Single Autiple                                                      | Environment     | Last loaded Nov 03, 2017 - Last modified Nov 03, 2017 13:02 |                     |
| Load Specimen   | In blotting                                                         | Environment     | Multiple blots                                              |                     |
|                 | Blot time [s] 1.5 Set 2 - 2 Set                                     | Load Specimen   | home 🕁 🗕 🔓 rotate                                           | d                   |
| BIOT            | Sensor Additional 2.0 Set                                           | Blot            | - 2 + - 2 +                                                 | )                   |
| Plunge/Transfer | Horizontal blot position - no sensor Vertical blot position         | Plunge/Transfer | Maximum 10 blots,<br>minimum 1 blot                         | )                   |
|                 | → U 42.0 mm → U +                                                   |                 |                                                             |                     |
| Main 🏠 Pro      | ograms Save 2017-11.03                                              | Main 🏦 Pro      | ograms 🗐 🛛 Save 🗐 👫                                         | 13:11<br>2017-11-03 |

可分别设置 Home 位和 rotated 位置的吸附次数;

horizontal blot position-no sensor:滤纸吸附时相对载网的左右位置; 点击 set 可进行设置; vertical blot position: 滤纸吸附时相对载网的上下位置; 点击set可进行设置;

### 3.4 Plunge / Transfer参数设置

一般会勾选 Automatically plunge after blotting"也即吸附完自动投入冷冻剂, post-blotting time 吸附后/ 投入前等待时间一般设为 0, 防止样品干掉变形;

Skip transfer position: 跳过移动到 transfer 位置的步骤;

Automatically move to transfer position: 自动移动到 transfer 位置;

Transfer position above freezing position: Transfer 位置的设定, 与冷冻位置直接的高度差; 注意设置时 观察液体乙烷的高度, 不要将载网 transfer 位置高于乙烷的高度;

| Leica<br>HICKOSYSTEMS        | VLPfr 30 QF 1.2-1.3 Test<br>Last loaded Oct 07, 2017 - Last modified Oct 07, 2017 15:04                                                     | Edit /              | Leica                        | VLPfr 30 QF 1.2-1.3 Test<br>Last loaded Oct 07, 2017 - Last modified Oct 07, 2017 15:04 | Edit /              |
|------------------------------|----------------------------------------------------------------------------------------------------|---------------------|------------------------------|-----------------------------------------------------------------------------------------|---------------------|
| Environment<br>Load Specimen | Automatically plunge<br>after blotting     Image: Comparison of the plunge<br>of the plunge       Post-blotting<br>time [0 - 120 s]     0.0 | Set                 | Environment<br>Load Specimen | Set transfer position                                                                   | 0 - 5 ] <b>•</b>    |
| Blot<br>Plunge/Transfer      | Skip transfer position<br>Automatically move to<br>transfer position<br>Transfer position<br>freezing position [mm] 5.0                     | Set                 | Blot<br>Plunge/Transfer      | Position<br>Home Freeze Transfer                                                        | Ok                  |
| Main 🎢 Pro                   | ograms Save 📄 😽                                                                                                    | 15:18<br>2017-10-07 | Main 🏠 Pro                   | ograms                                                                                  | 15:29<br>2017-10-07 |

## 4 更换滤纸

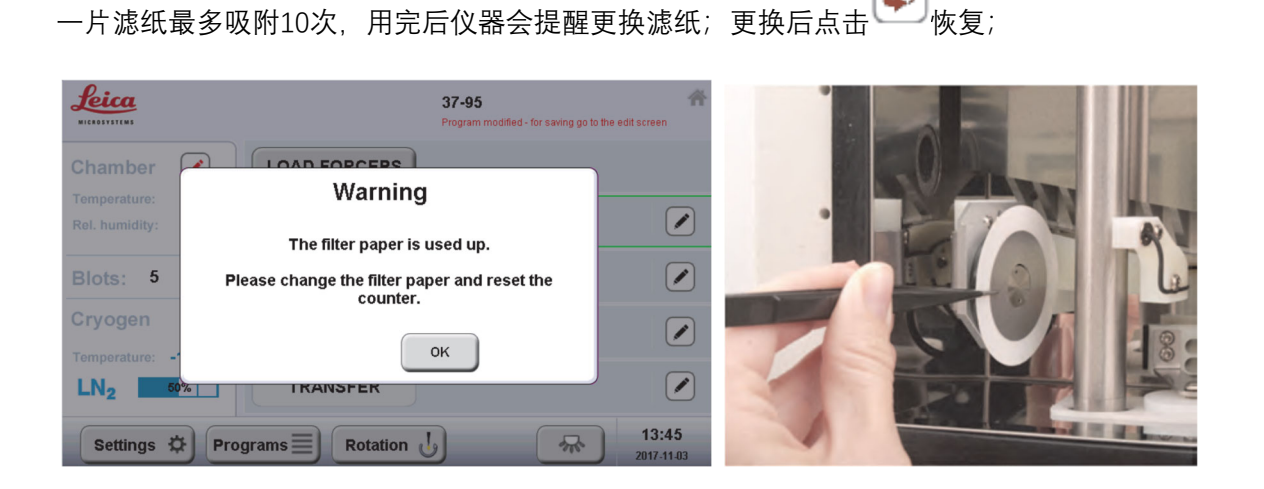

## 5 加乙烷准备开始实验

待冷冻室温度接近设置温度后,将冷冻剂液化器套在乙烷杯上,调节好乙烷的气流后将两个管子相接即 可进行乙烷的液化;

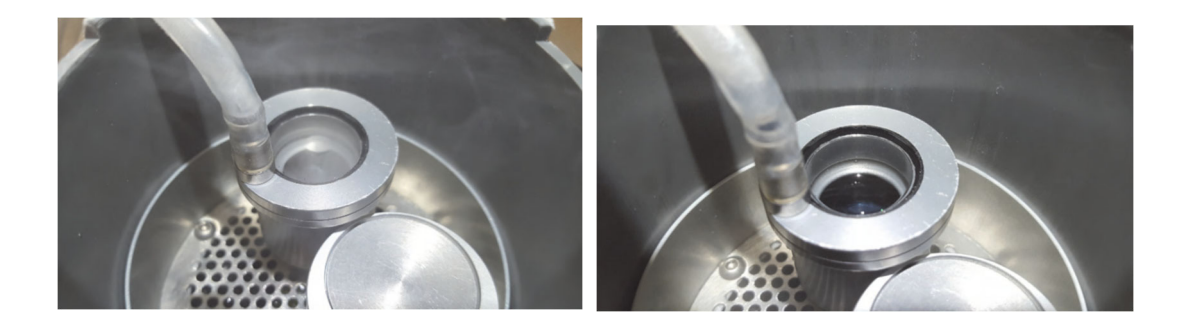

# 6 冻样

点击 LOAD FORCEPS 安装好镊子,然后按顺序依次点击 LOAD SPECIMEN 进行加样,Blotting 等步骤,冻样结束将载网转移至载网盒,完成实验;

## 7 结束实验

在主界面旋转 Setting-Bake out, 根据以下提示进行操作即可; 工具收回工具盒, 待 bake out 结束关机;

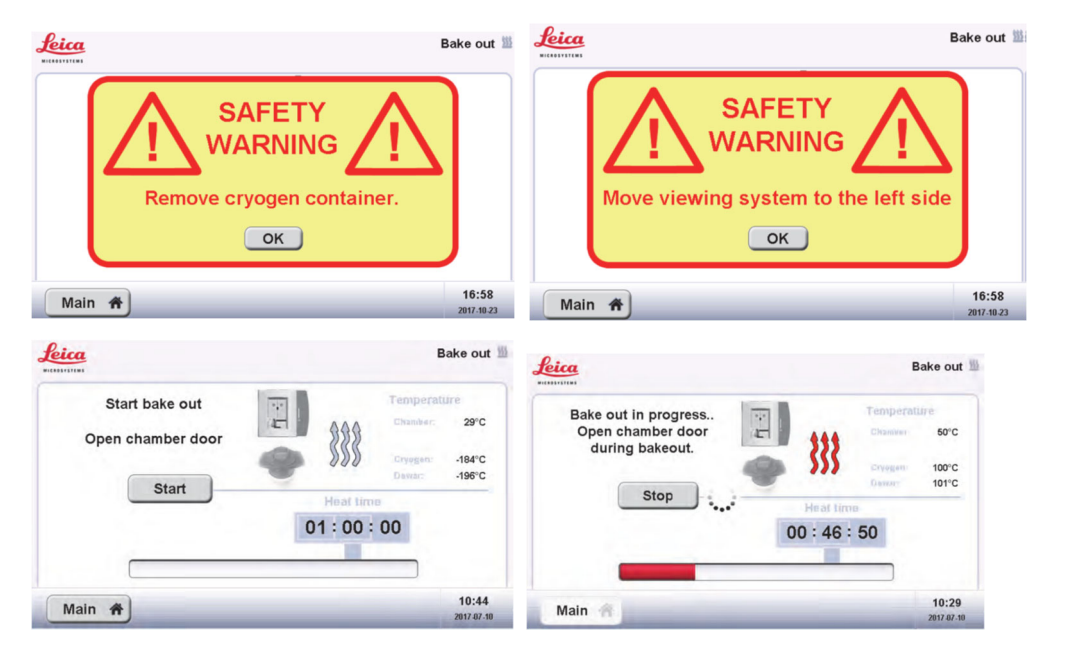